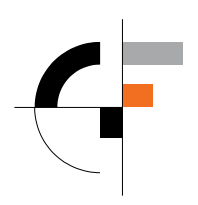

Sveučilište u Zagrebu Građevinski fakultet

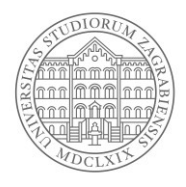

# Upute za objavljivanje nastavnog materijala putem Microsoft OneDrive servisa

## 1. Uvod

Zbog potrebe izvođenja nastave na daljinu i osiguranja dostupnosti nastavnih sadržaja za koje ne postoji potreba interakcije ili sudjelovanja studenata predlaže se korištenje Microsoft OneDrive servisa za sinkronizaciju i pohranu podataka "u oblaku".

Microsoft OneDrive dostupan je u sklopu Microsoft Office 365 skupa usluga te između ostalog pruža mogućnost pohrane podataka do 1 TB. Pohranjene podatke moguće je podijeliti zatvorenoj grupi korisnika.

Servisu se pristupa putem elektroničkog AAI@EduHr identiteta. Stoga je tehnička funkcionalnost, ispravnost i dostupnost AAI@EduHr sustava preduvjet za korištenje OneDrive servisa.

U nastavku je prikazan jedan od načina objavljivanja nastavnog sadržaja.

## 2. Kreiranje grupe studenata i mape za dijeljenje materijala

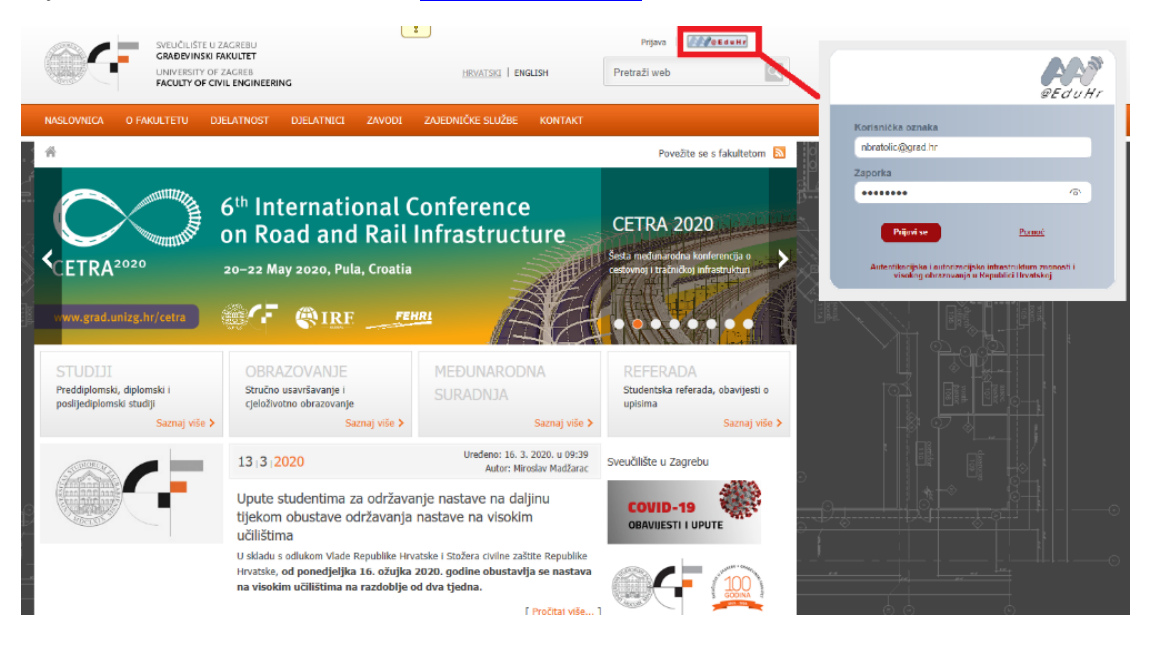

1. Prijaviti se na web-stranice fakulteta: <u>http://www.grad.hr/</u>

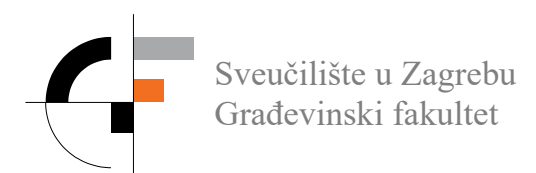

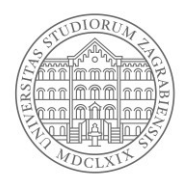

#### 2. Otići na zavodske stranice predmeta.

| NALLATUX       DELATIKX       24001       ZADENUČKE SUŽE KOTAK DELATIKÁL MENALIKA         Image: stabilization of the stabilization of the stabilization of | SVEUČILIŠTE U<br>GRADEVINSKI F<br>UNIVERSITY OF<br>FACULTY OF CM | ZAGREBU<br>AKUITET<br>ZAGREB<br>JIL ENGINEERING | <u>Hrvatski</u>   Engi | JSH Pretraži we           | Webmail                     |             |
|----------------------------------------------------------------------------------------------------|------------------------------------------------------------------|-------------------------------------------------|------------------------|---------------------------|-----------------------------|-------------|
| * zavod za tehničku mehaniku » Predmeti       Povžite se fakultom INPO         rksick       *         * ksidovnica       Preddiplomski studij po programu od akad. god. 2013./2014.         Povijest       -         Znanstvena djelatnost kroz       Predmeti         Povijest       -         Znanstvena djelatnost kroz       Predmeti         Povijest       -         Znanstvena djelatnost kroz       NATEMATIČKI PROGRAMI ZA INŽENJERE       1         povijest       -       -         · katedra za statiku, dinamiku i       1       2       sveučilšin preddplomski       1NFO         · Katedra za statiku, dinamiku i       NMEHANIKA 1       2       sveučilšin preddplomski       1NFO         · Katedra za mehaniku materijala i isplitvanje konstrukcija       0TFORNOST MATERIJALA 1       3       sveučilšin preddplomski       1NFO         · Laboratorij       -       Preddiplomski studij po programu od akad. god. 2005./2006.       Administracija   Opistmic         Pretplata       Diplomski po programu od akad. god. 2013./2014.       Predmeti       INFO         Uređivanje pretplata       Diplomski po programu od akad. god. 2013./2014.       Informatica i prediplomski       INFO         Vedivanje pretplata       Diplomski po programu od akad. god. 2013./2014.       Informatica i predipl                                                                                                    | NASLOVNICA O FAKULTETU DI                                        | JELATNOST DJELATNICI ZAVODI ZA                  | Jedničke službe        | KONTAKT DJELATNIČK        | INTRANET                    |             |
| kdsk       Preddiplomski studij po programu od akad. god. 2013./2014.         V Nasiovnica       Predmeti         Djelatnici       Predmeti         Povijest       Samestara Studij vojekli preddiplomski INFO         RABEVNA STATIKA 1       4 sveučilšni preddiplomski INFO         Povijest       Samestara Studij po programu od akad. god. 2013./2014.         Nateriaziona djelatnost kroz       Nateriaziona djelatnost kroz         Povijest       sveučilšni preddiplomski INFO         Nateriaziona djelatnost kroz       Nateriaziona djelatnost kroz         Nateriaziona djelatnost kroz       Nateriaziona djelatnost kroz         Nateriaziona djelatnost kroz       Numeričko ModeLinavite za INŽENJERE       sveučilšni preddiplomski INFO         Numeričko ModeLinavite Konstrukcija       Numeričko ModeLinavite Konstrukcija S sveučilšni preddiplomski INFO       Numeričko ModeLinavite Konstrukcija S veučilšni preddiplomski INFO         Laboratorij       Varišni ISPT       6 sveučilšni preddiplomski INFO         Završini ISPT       Sveučilšni preddiplomski INFO         Verdivanje pretplata       Diplomski studij po programu od akad. god. 2005./2006.         Predneti       Imerica Informatica I Djelatnici         Uređivanje pretplata       Semestar Studij Vanjski URL INFO         Diplomski po programu od akad. god. 2013./2014.       Predmeti         Predme                                                                                                    | 😤 » Zavod za tehničku mehaniku » Pr                              | edmeti                                          |                        | F                         | Povežite se s fakultetom 🔊  |             |
| Predmeti       Naziv       Semestar       Studij       Vanjski URL       INFO         Povijest       GRADEVNA STATIKA 1       4       sveučilšni preddiplomski       INFO         Znanstvena djelatnost kroz       matematička PROGRAMI ZA INŽENJERE       1       sveučilšni preddiplomski       INFO         Natematička provijest       matematička PROGRAMI ZA INŽENJERE       1       sveučilšni preddiplomski       INFO         Natematička provijest       metanika i       2       sveučilšni preddiplomski       INFO         Natematička provijest       metanika i       2       sveučilšni preddiplomski       INFO         Katedra za statiku, dinamiku i       metanika 1       2       sveučilšni preddiplomski       INFO         Numeričko ModeLIRANJE KONSTRUKCIJA       3       sveučilšni preddiplomski       INFO         Numeričko ModeLIRANJE KONSTRUKCIJA       3       sveučilšni preddiplomski       INFO         Laboratorij       ZavrŠNI ISPIT       6       sveučilšni preddiplomski       INFO         Preddiplomski studij po programu od akad. god. 2005./2006.       Administracija   Djelatnici       INFO         Vredvanje pretplata       Diplomski studij po programu od akad. god. 2013./2014.       Predmeti         Predmeti                                                                                                    | ksdsk<br>• Naslovnica<br>Djelatnici                              | Preddiplomski studij po p                       | rogramu od             | akad. god. 2013           | 3./2014.                    |             |
| Povijest       GRADEVNA STATIKA 1       4       sveučilšni preddiplomski       INFO         Znanstvena djelatnost kroz       MATEMATIŠCI PROGRAMI ZA INŽENUERE       1       sveučilšni preddiplomski       INFO         NateMatišci PROGRAMI ZA INŽENUERE       1       sveučilšni preddiplomski       INFO         * Katedra za statiku, dinamiku i stabilnost konstrukcija       MHENANIKA 1       2       sveučilšni preddiplomski       INFO         * Katedra za statiku, dinamiku i stabilnost konstrukcija       MEHANIKA 1       2       sveučilšni preddiplomski       INFO         * Katedra za mehaniku materijala i ispitvanje konstrukcija       MEHANIKA 1       3       sveučilšni preddiplomski       INFO         Laboratorij       OTFORNOST MATERIJALA 1       3       sveučilšni preddiplomski       INFO         Promjena diplomskog studija       OTFORNOST MATERIJALA 2       4       sveučilšni preddiplomski       INFO         Preddiplomskog studija       OTFORNOST MATERIJALA 2       4       sveučilšni preddiplomski       INFO         Vređivanje pretplata       OTFORNOST MATERIJALA 2       4       sveučilšni preddiplomski       INFO         Vređivanje pretplata       Diplomski studij po programu od akad. god. 2005./2006.       Administracija   Djelatnici       INFO         Vređivanje pretplata       Diplomski po programu od akad. god. 2013                                                                                                    | Predmeti                                                         | Naziv                                           | Semestar               | Studij                    | Vanjski URL INFO            |             |
| Poviješť     GRADEVNA STATIKA 2     5     sveučilšni preddiplomski     INFO       Znanštvena djelatnost kroz<br>poviješť     MATEMATIČKI PROGRAMI ZA INŽENJERE     1     sveučilšni preddiplomski     INFO       N Katedra za statku, dinamiku i<br>stabilnost konstrukcija     MHANIKA 1     2     sveučilšni preddiplomski     INFO       Numeričko MODELIRANJE KONSTRUKCIJA     3     sveučilšni preddiplomski     INFO       V Katedra za mehaniku materijala i<br>ispitivanje konstrukcija     OTFORNOST MATERIJALA 1     3     sveučilšni preddiplomski     INFO       Laboratorij     ZAVRŠNI ISPIT     6     sveučilšni preddiplomski     INFO       Preddiplomski studij po programu od akad. god. 2005./2006.     Preddiplomski po programu od akad. god. 2013./2014.     INFO       Predmeti                                                                                                    |                                                                  | GRAĐEVNA STATIKA 1                              | 4                      | sveučilišni preddiplomski | INFO                        | in a second |
| Zanastvena djelatnost kroz       MATEMATIČKI PROGRAMI ZA INŽENJERE       1       sveučilšni preddiplomski       INFO         MATEMATIČKI PROGRAMI ZA INŽENJERE       1       sveučilšni preddiplomski       INFO         Katedra za statiku, dnamku i stabilnost konstrukcija       MATEMATIČKI PROGRAMI ZA INŽENJERE       1       sveučilšni preddiplomski       INFO         Katedra za statiku, dnamku i stabilnost konstrukcija       MATEMATIČKI PROGRAMI ZA INŽENJERE       3       sveučilšni preddiplomski       INFO         Katedra za mahaniku materijala i ispitivanje konstrukcija       OTFORNOST MATERIJALA 1       3       sveučilšni preddiplomski       INFO         Laboratorij       ZAVRŠNI ISPT       6       sveučilšni preddiplomski       INFO         Preddiplomskog studija       Preddiplomski studij po programu od akad. god. 2005./2006.       Administracija I Djelatnici         Vređivanje pretplata       Diplomski po programu od akad. god. 2013./2014.       Predmeti         Vređivanje pretplata       Diplomski po programu od akad. god. 2013./2014.       Vanjski URL INFO                                                                                                    | Povijest                                                         | GRAĐEVNA STATIKA 2                              | 5                      | sveučilišni preddiplomski | INFO                        |             |
| Produkta 1       2       sveučilišni preddplomski       INFO         * Katedra za staku, dinamiku i<br>stabilnost konstrukcija       MEHANIKA 1       2       sveučilišni preddplomski       INFO         * Katedra za staku, dinamiku i<br>stabilnost konstrukcija       MEHANIKA 1       3       sveučilišni preddplomski       INFO         * Katedra za mehaniku materijala i<br>ispitivanje konstrukcija       OTFORNOST MATERIJALA 1       3       sveučilišni preddplomski       INFO         Laboratorij       ZAVRŠNI ISPT       6       sveučilišni preddplomski       INFO         • Promjena diplomsko studija       Preddiplomski studij po programu od akad. god. 2005./2006.       Administracija   Djelatnici         Pretplata       Diplomski po programu od akad. god. 2013./2014.       Predmeti         Vređivanje pretplata       Predmeti       Vanjski URL INFO                                                                                                    | Znanstvena djelatnost kroz                                       | MATEMATIČKI PROGRAMI ZA INŽENJERE               | 1                      | sveučilišni preddiplomski | INFO                        |             |
| <ul> <li>katedra za statiku, (i mamku i<br/>stabilinost konstrukcija</li> <li>Katedra za statiku, (i mamku i<br/>stabilinost konstrukcija</li> <li>Katedra za mehaniku materijala i<br/>ispitivanje konstrukcija</li> <li>Katedra za mehaniku materijala i<br/>ispitivanje konstrukcija</li> <li>Katedra za mehaniku materijala i<br/>orPORNOST MATERIJALA 1</li> <li>Sveučilšin i preddiplomski</li> <li>INFO</li> <li>ZAVRŠNI ISPIT</li> <li>Promjena diplomsko studija</li> <li>Preddiplomski studij po programu od akad. god. 2005./2006.</li> <li>Pretplata</li> <li>Diplomski po programu od akad. god. 2013./2014.</li> <li>Predmeti</li> <li>Naziv</li> <li>Semestar Studij</li> <li>Vanjski URL INFO</li> <li>DIMANKA KONSTRUKCIJA</li> <li>Semestar Studij</li> <li>Vanjski URL INFO</li> </ul>                                                                                                    | povijest                                                         | MEHANIKA 1                                      | 2                      | sveučilišni preddiplomski | INFO                        |             |
| • Katedra za mehaniku materijal i<br>ispitvanje konstrukcija     INFO       • Katedra za mehaniku materijal i<br>ispitvanje konstrukcija     OTFORNOST MATERIJALA 1     3     sveučilšni preddiplomski     INFO       Laboratorij     ZAVRŠNI ISPT     6     sveučilšni preddiplomski     INFO       • Promjena diplomskog studija     Preddiplomski studij po programu od akad. god. 2005./2006.     Administracija   Djelatnici       Pretplata     Diplomski po programu od akad. god. 2013./2014.     INFO       • Predmeti     Naziv     Semestar: Studij     Vanjski URL INFO                                                                                                    | Katedra za statiku, dinamiku i<br>stabilnost konstrukcija        | MEHANIKA 2                                      | 3                      | sveucilisni preddiplomski | INFO                        |             |
| • katedra za mehaniku materijala i<br>isplivanje konstrukcija     • of of outculate A 1     • of outculate A 1     • outculate A 1     • outculate A 1     • outcula                                                                                                    |                                                                  | OTROPHOST MATERIALA 1                           | 2                      | sveučilični preddiplomski | INFO                        |             |
| Laboratorij     ZAVRŠNI ISPIT     6     sveučilišni preddiplomski     INFO <ul> <li>Promjena diplomskog studija</li> </ul> Administracija   Djelatnici     Administracija   Djelatnici     Administracija   Djelatnici     INFO     INFO </td <td>Katedra za mehaniku materijala i<br/>ispitivanje konstrukcija</td> <td>OTPORNOST MATERIJALA 2</td> <td>4</td> <td>sveučilišni preddiplomski</td> <td>INFO</td> <td></td>                                                                                                    | Katedra za mehaniku materijala i<br>ispitivanje konstrukcija     | OTPORNOST MATERIJALA 2                          | 4                      | sveučilišni preddiplomski | INFO                        |             |
| Laboratority     Administracija   Djelatnici          Promjena diplomskog studija      Preddiplomski studij po programu od akad. god. 2005./2006.           Pretplata         Diplomski po programu od akad. god. 2013./2014.           Uredivanje pretplata         Diplomski po programu od akad. god. 2013./2014.           Predmeti         Predmeti           Maziv      Semestar Studij                                                                                                    | Laboratorii                                                      | ZAVRŠNI ISPIT                                   | 6                      | sveučilišni preddiplomski | INFO                        | Ð           |
| Preddiplomski studij po programu od akad. god. 2005./2006.<br>Administracija   Djelatnici<br>Diplomski po programu od akad. god. 2013./2014.<br>Predmeti<br>Naziv Semestar Studij Vanjski URL INFO<br>DIMANIKA KONSTRUKCIJA 3 sevičiliki diotomski URED                                                                                                    | <ul> <li>Promjena diplomskog studija</li> </ul>                  |                                                 |                        |                           | Administracija   Djelatnici | 91          |
| Pretplata Uređivanje pretplata Diplomski po programu od akad. god. 2013./2014.  Predmeti Naziv Semestar Studij Vanjski URL INFO DIMANIKA KONSTRUKCIJA 3 semilikaj dinomski INFO                                                                                                    |                                                                  | Preddiplomski studij po p                       | rogramu od             | akad. god. 2005           | 5./2006.                    |             |
| Uređivanje pretplata Diplomski po programu od akad. god. 2013./2014.           Predmeti           Naziv         Semestar Studij         Vanjski URL INFO           DIMANIKA KONSTRUKCIJA         3         sewiliki dilomski         TUPO                                                                                                    | Pretplata                                                        |                                                 |                        |                           | Administracija   Djelatnici | !           |
| Predmeti Predmeti Naziv Semestar Studij Vanjski URL INFO DIVANIKA KONSTRUKCIJA 3 severilika idnomski URL INFO                                                                                                    | Urerlivanie pretplata                                            | Diplomski po programu o                         | d akad . god           | 2013 /2014                |                             |             |
| Predmeti<br>Naziv Semestar Studij Vanjski URL INFO<br>DIVANIKA KONSTRIKCIJA 3. savučilični dinomski TIPO                                                                                                    | orearrange precipiata                                            |                                                 | u akau. you            | . 2013./2014.             |                             |             |
| Naziv Semestar Studij Vanjski URL INFO<br>DIVAMIKA KONSTRIKCIJA 3. savrijilični dinomski TUPD                                                                                                    |                                                                  | Predmeti                                        |                        |                           |                             |             |
| Traziv settestat suuj varjasi uku tivo                                                                                                    |                                                                  | Nativ                                           |                        | Comostar Studii           | Vanicki LIRI INFO           |             |
|                                                                                                    |                                                                  | DINAMIKA KONSTRUKCIJA                           |                        | 3 sveučilišni dinloma     | ki INFO                     |             |

3. Odabrati i kliknuti na predmet npr. TEORIJA ELASTIČNOSTI I PLASTIČNOSTI.

| Predmeti      |                                     |          |                       |             |      |
|---------------|-------------------------------------|----------|-----------------------|-------------|------|
| Naziv         |                                     | Semestar | Studij                | Vanjski URL | INFO |
| DINAMIKA KON  | ISTRUKCIJA                          | 3        | sveučilišni diplomski |             | INFO |
| DINAMIKA KON  | ISTRUKCIJA I POTRESNO INŽENJERSTVO  | 2        | sveučilišni diplomski |             | INFO |
| DIPLOMSKI RA  | D                                   | 4        | sveučilišni diplomski |             | INFO |
| EKSPERIMENTA  | ALNE METODE 1                       | 1        | sveučilišni diplomski |             | INFO |
| ISPITIVANJE K | ONSTRUKCIJA                         | 3        | sveučilišni diplomski |             | INFO |
| ISPITIVANJE K | ONSTRUKCIJA                         | 3        | sveučilišni diplomski |             | INFO |
| MEHANIKA MA   | TERIJALA                            | 1        | sveučilišni diplomski |             | INFO |
| METODA KONA   | ČNIH ELEMENATA                      | 2        | sveučilišni diplomski |             | INFO |
| METODE TEOR   | IJE ELASTIČNOSTI I PLASTIČNOSTI     | 3        | sveučilišni diplomski |             | INFO |
| NELINEARNA S  | TATIKA ŠTAPNIH KONSTRUKCIJA         | 1        | sveučilišni diplomski |             | INFO |
| NUMERIČKE M   | ETODE U PRORAČUNU KONSTRUKCIJA      | 3        | sveučilišni diplomski |             | INFO |
| OSNOVE MEHA   | NIKE LOMA                           | 3        | sveučilišni diplomski |             | INFO |
| PLOŠNI NOSAČ  | I                                   | 3        | sveučilišni diplomski |             | INFO |
| POLIMERI      |                                     | 1, 3     | sveučilišni diplomski |             | INFO |
| POSEBNA POGL  | AVLJA OTPORNOSTI MATERIJALA         | 4        | sveučilišni diplomski |             | INFO |
| PROGRAMIRAN   | JE POSTUPAKA PRORAČUNA KONSTRUKCIJA | 3        | sveučilišni diplomski |             | INFO |
| STOHASTIČKA   | ANALIZA KONSTRUKCIJA                | 4        | sveučilišni diplomski |             | INFO |
| TEORIJA ELAST | TČNOSTI I PLASTIČNOSTI              | 2        | sveučilišni diplomski |             | INFO |
| TEORIJA ELAST | TIČNOSTI I PLASTIČNOSTI             | 2        | sveučilišni diplomski |             | INFO |
| TEORIJA KOMP  | OZITA                               | 2        | sveučilišni diplomski |             | INFO |
| TEORIJA STABI | ILNOSTI                             | 4        | sveučilišni diplomski |             | INFO |
|               |                                     |          |                       |             |      |

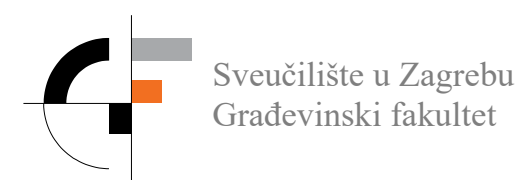

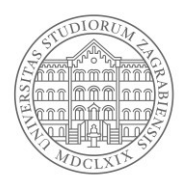

### 4. Odabrati karticu "Studenti".

| » TEORIJA ELASTIČNOSTI I PLASTIČ                                                 | ČNOSTI                                                                                          |                                                                                                    |                   |                                 | Povežite se s fa | akultetom 🔝 |              |
|----------------------------------------------------------------------------------|-------------------------------------------------------------------------------------------------|----------------------------------------------------------------------------------------------------|-------------------|---------------------------------|------------------|-------------|--------------|
| TEORIJA ELASTIČNOSTI I<br>PLASTIČNOSTI<br>TEORIJA ELASTIČNOSTI I<br>PLASTIČNOSTI | Obavijesti<br>[ Nova obavijest   Adm                                                            | iinistracija ]<br>[ Arhiva ]                                                                                         | [ Postavke portl  | eta ]                           |                  |             | 1 1 V 10     |
| Anketa                                                                           | Forum<br>Sortiraj prema: naslovu                                                                | vremenu zadnjeg odgovora   v                                                                                         | remenu otvaranj   | a teme                          |                  |             |              |
| Na ovoj stranici trenutno nije<br>odabrana niti jedna anketa!                    | Naslov                                                                                          |                                                                                                    | Odgovori          | Zadnji odg.                     | Vidljivost       | Akcija      |              |
| Administracija Nova                                                              |                                                                                                 | [ Dodaj diskusijsku grup                                                                                             | u   Arhiviraj sve | Pregledaj arhivu ]              |                  |             |              |
| Repozitorij<br>Repozitorij je prazan                                             | Česta pitanja<br>Dodaj novu grupu<br>TEORIJA ELAS                                               | STIČNOSTI I PLAS                                                                                                    | STIČNOST          | TI                              |                  |             |              |
| [ Dodaj   Postavke   DL ]<br>Pretplata<br>Uredivanje pretplata                   | Osnovni podaci<br>Ocjenjivanje                                                                  | Detaljne informacije                                                                                                 | Nastava           | Termini konzult                 | acija Stu        | denti       | (*)    ; (*) |
|                                                                                  | AB                                                                                              | C Č Ć D Dž Đ E F G H I J K L Lj                                                                                      | M N Nj O P Q R    | SŠTUVWXYZŽ                      | Svi (14)         |             |              |
|                                                                                  | # JMBAG                                                                                         | Prezime i ime                                                                                                    |                   | E-mail                          | Način izve       | dbe U/N     |              |
|                                                                                  | 1 0083217671                                                                                    | Antičević, Marko                                                                                                    |                   | E-mail                          | R                | U           |              |
|                                                                                  | A B                                                                                             | C Č Ć D Dž Đ E F G H I J K L Lj                                                                                      | M N Nj O P Q R    | SŠTUVWXYZŽ                      | Svi (14)         |             |              |
|                                                                                  | Prikaži studente k<br>☑ ove nastavr<br>☐ prethodnih<br>(Prikazani su stud<br>s početnim slovor) | oji su upisali predmet:<br>ne godine<br>nastavnih godina<br>lenti koji su upisali predm<br>n A.)<br>Spremi cijeli po | net ove nastav    | vne godine. Prika.<br>DS CSV [] | zani su samo     | studenti    |              |

5. Odabrati opciju Spremi cijeli popis: XLSX.

| Na ovoj stranici trenutno nije<br>odabrana niti jedna anketa!     | Naslov                                                       |                                                                                                   | Odgovori               | Zadnji odg.        | Vidljivost    | Akcija     |
|-------------------------------------------------------------------|--------------------------------------------------------------|---------------------------------------------------------------------------------------------------|------------------------|--------------------|---------------|------------|
| Administracija Nova                                               |                                                              | [ Dodaj diskusijsku gru                                                                           | pu   Arhiviraj sve   F | Pregledaj arhivu ] |               |            |
| Repozitorij<br>Repozitorij je prazan<br>[ Dodaj   Postavke   DL ] | Česta pitanja<br><sup>Dodaj novu grupu</sup><br>TEORIJA ELAS | STIČNOSTI I PLA                                                                                   | STIČNOSTI              | [                  |               |            |
| Pretplata                                                         | Osnovni podaci<br>Ocjenjivanje                               | Detaljne informacije                                                                              | Nastava                | Termini konzul     | tacija Stu    | udenti     |
|                                                                   | A E                                                          | 3 C Č Ć D Dž Đ E F G H I J K L L                                                                  | j M N Nj O P Q R S     | Š T U V W X Y Z Ž  | Svi (14)      |            |
|                                                                   | # JMBAG                                                      | Prezime i ime                                                                                     |                        | E-mail             | Način izve    | edbe U/N   |
|                                                                   | 1 0083217671                                                 | Antičević, Marko                                                                                  |                        | E-mail             | R             | U          |
|                                                                   | A E                                                          | 3 C Č Ć D Dž Ð E F G H I J K L L                                                                  | j M N Nj O P Q R S     | ŠTUVWXYZŽ          | Svi (14)      |            |
|                                                                   | Prikaži studente l                                           | koji su upisali predmet:<br>ne godine<br>nastavnih godina<br>denti koji su upisali predr<br>m A.) | net ove nastavn        | e godine. Prika    | ozani su samo | o studenti |
|                                                                   |                                                              | Spremi cijeli p                                                                                   | opis XLSX DDS          | CSV []             |               |            |

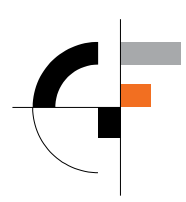

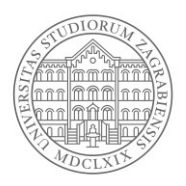

6. Otvoriti novokreiranu Excel tablicu (ukoliko je otvorena u zaštićenom načinu "Protected View" omogućiti editiranje – Enable Editing).

|   | AutoSave ( | • Off -  | 5-0                   | •Ω <del>-</del>         |               |                   |              |             |                  |                      |                     | PopisSt | udenata-209  | 590-upisa |
|---|------------|----------|-----------------------|-------------------------|---------------|-------------------|--------------|-------------|------------------|----------------------|---------------------|---------|--------------|-----------|
| 1 | File H     | ome In   | sert Page             | Layout                  | Formulas      | Data              | Review       | View H      | lelp Q 1         | ell me what          | you want to (       | do      |              |           |
| 6 | PROTEC     | TED VIEW | Be careful—f          | iles from th            | e Internet ca | n contain viri    | uses. Unless | you need to | o edit, it's saf | er to stay in l      | Protected Vie       | w. En   | able Editing |           |
| A | 2          | •        | $\times$ $\checkmark$ | <i>f</i> <sub>x</sub> m | anticevic1    |                   |              |             |                  |                      |                     |         |              |           |
|   | Α          | В        | С                     | D                       | E             | F                 | G            | Н           | I.               | J                    | К                   | L       | М            | N         |
| 1 | login      | ime      | nrezime               | imhag                   | email         | nacin_izv<br>edhe | unisan       | ociena      | komenta<br>r     | grupa_pr<br>edavania | grupa_au<br>ditorne |         |              |           |

7. Označiti studente iz prvog stupca koje želimo dodati u grupu za dijeljenje nastavnog materijala i odabrati opciju "Copy".

| ,  | AutoSave(      | off F         | <b>い</b> ~ ~          |                        |           | PopisStuder | ata-104129-upisar | ntekucagodi | na - Read-  | Only - Exce |         | <u>م</u>       | Search     |           |
|----|----------------|---------------|-----------------------|------------------------|-----------|-------------|-------------------|-------------|-------------|-------------|---------|----------------|------------|-----------|
| Fi | ile Ho         | ome In:       | sert Pag              | ge Layout              | Formula   | is Data     | Review            | View H      | elp         |             |         |                |            |           |
| ſ  | ° <u>n</u> ∦ ∩ | ut            | Calibri               |                        | ~ 11 ~    | A^          | = = 🗞 -           | ab<br>c     | ap Text     | Ger         | ieral   | ~              |            |           |
| Pa | aste           | ору ~         | B T                   | u .   🛱                | ~ 0.~     | A . =       |                   | E 🛱 Me      | rae & Cente | ar y 105    | × % •   | € <u>0</u> .00 | Conditiona | Format as |
|    | ~ 🗳 Fo         | ormat Painte  | er 📕                  | <u> </u>               | -         | -           |                   |             | rge & cent  |             | /0 /    | .00 -20        | Formatting | ∽ Table ∽ |
| _  | Clipbo         | ard           | Γ <u>ν</u>            | Font                   |           | F3          | AI                | ignment     |             | F <u>⊿</u>  | Number  | Γ <u>ν</u>     |            |           |
| A2 | 2              | •             | $\times$ $\checkmark$ | f <sub>x</sub> pp      | eric      |             |                   |             |             |             |         |                |            |           |
|    | А              | В             | с                     | D                      |           | E           |                   | F           | G           | н           | 1       | J              | к          | L         |
|    |                |               |                       |                        |           |             |                   | nacin_izv   |             |             | komenta | grupa_pr       | grupa_au   |           |
| 1  | login          | ime           | prezime               | jmbag                  | email     | -           |                   | edbe        | upisan      | ocjena      | r       | edavanja       | ditorne    |           |
| 2  | pperic         | Calibri 🗸     | 11 ~ A^               | A 🛅 🗸                  | % 🤊 🖻     | c@studen    | t.grad.hr         | Redovni     | Tekuća n    | astavna goo | dina    |                |            |           |
| 3  | iivic          | BI            | - <> ∧ - A -          | ~ III ~ <del>6</del> 0 | .00 🖋     | student.g   | rad.hr            | Redovni     | Tekuća n    | astavna goo | lina    |                |            |           |
| 4  | aanic          |               | _                     |                        | -20 🗸     | student.g   | rad.hr            | Redovni     | Tekuća n    | astavna goo | lina    |                |            |           |
| 5  | mmaric         | Marija        | Marić                 | 0056789/19             | marija.ma | aric@stude  | nt.grad.hr        | Redovni     | Tekuća n    | astavna goo | lina    |                |            |           |
| 6  |                | Λ Cu <u>t</u> |                       |                        | _         |             |                   |             |             |             |         |                |            |           |
| 7  |                | C Copy        | y                     |                        |           |             |                   |             |             |             |         |                |            |           |
| 8  |                | Past          | e Ontions:            |                        |           |             |                   |             |             |             |         |                |            |           |
| 9  |                |               | e options.            |                        |           |             |                   |             |             |             |         |                |            |           |
| 10 |                |               |                       |                        |           |             |                   |             |             |             |         |                |            |           |
| 11 |                | Paste         | e Special             |                        |           |             |                   |             |             |             |         |                |            |           |
| 12 |                |               |                       |                        | _         |             |                   |             |             |             |         |                |            |           |
| 14 |                | 🔑 Sma         | rt <u>L</u> ookup     |                        |           |             |                   |             |             |             |         |                |            |           |
| 15 |                | Inser         | t                     |                        |           |             |                   |             |             |             |         |                |            |           |

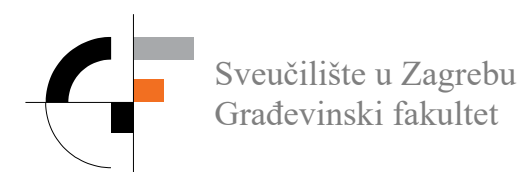

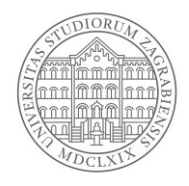

8. Otvoriti novi dokument u "Microsoft Word" tekst editoru i zalijepiti sadržaj koji smo kopirali iz tablice – desni klik Paste Options-Keep Text Only.

| Autosave Con H V V V V Document2 - Word                                                                                                    |                              |                         |
|----------------------------------------------------------------------------------------------------|------------------------------|-------------------------|
| File <mark>Home</mark> Insert Design Layout References Mailings Review View Help                                                                                                    |                              |                         |
| Active       Calibri (Body)       II       A^       A a       Apple       IE       IE       < | <b>5</b> AaBbCcD<br>Subtitle | AaBbCcDe 4<br>Subtle Em |
| Clipboard FS Font FS Paragraph FS                                                                                                    |                              | Styles                  |
|                                                                                                    |                              |                         |
|                                                                                                    |                              |                         |
|                                                                                                    |                              |                         |
|                                                                                                    |                              |                         |
| pperic                                                                                                    |                              |                         |
| livic                                                                                                    |                              |                         |
| aanic                                                                                                    |                              |                         |
| mmaric                                                                                                    |                              |                         |
|                                                                                                    |                              |                         |
| Paste Options:                                                                                                    |                              |                         |
| Set Default Paste                                                                                                    |                              |                         |
| Keep Text Only (T)                                                                                                    |                              |                         |
|                                                                                                    |                              |                         |

9. Označiti sve studente (CTRL+a) i zatim odabrati opciju "Find and Replace" (CTRL+h).

10. U prostor za traženje ("Find what") upisati paragraf oznaku ^p (AltGr+3 p).

11. U prostor za zamjenu teksta upisati: @grad.hr;

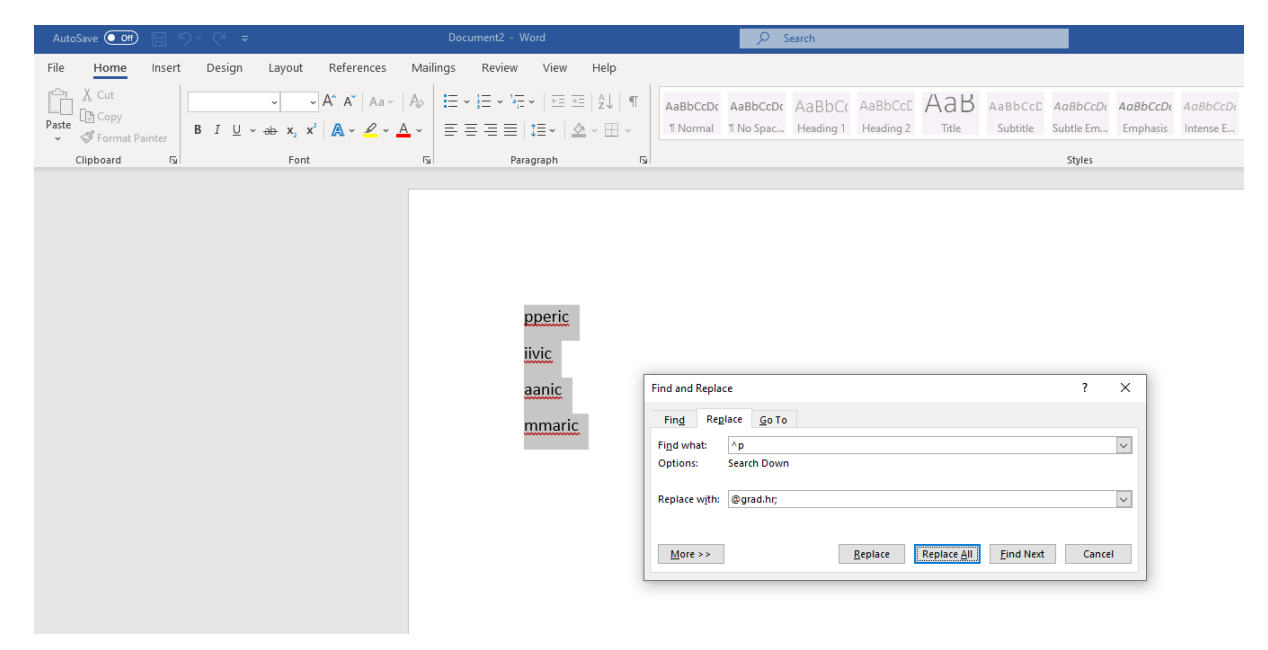

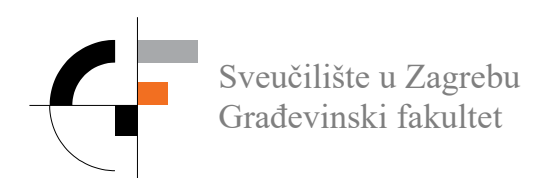

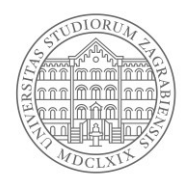

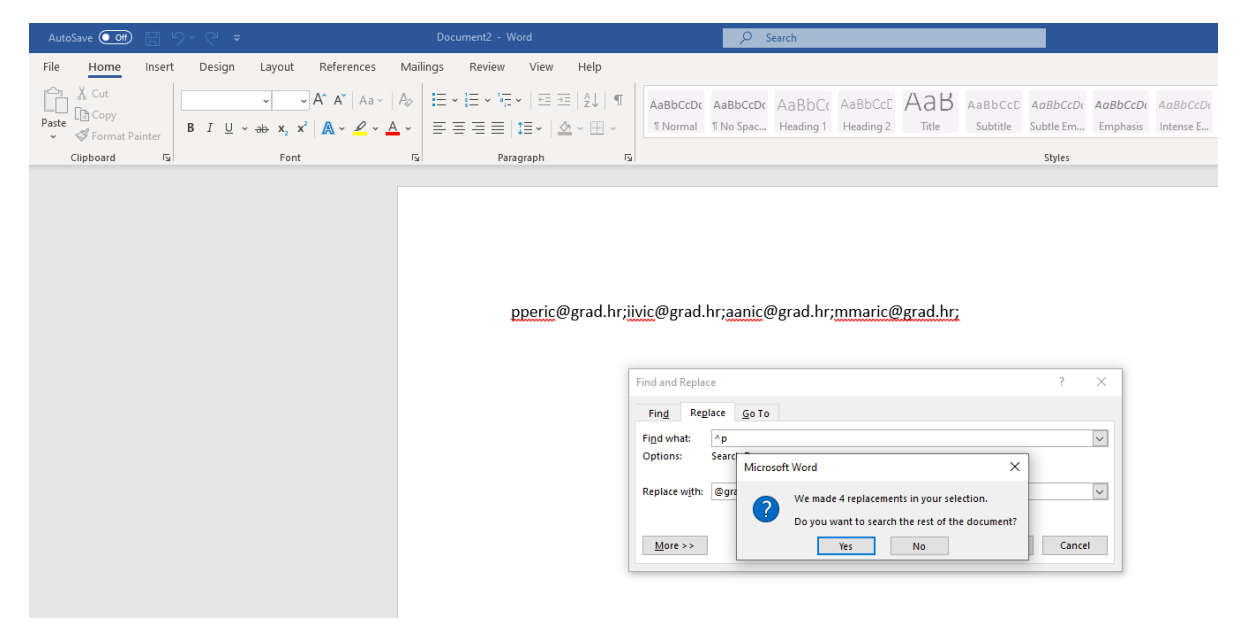

12. Odabrati opciju "Replace All" i zatim potvrditi odabir zamjene teksta u cijelom dokumentu (Yes, OK).

13. Prijaviti se na Office 365 portal <u>http://portal.office.com</u> korištenjem elektroničkog AAI@EduHr identiteta. Kada se pojavi prozor s porukom "Stay signed in?" odabrati "No".

| Microsoft                  | 483  | Microsoft                                           |
|----------------------------|------|-----------------------------------------------------|
| Sign in                    |      | nbratolic@grad.hr                                   |
| nbratolic@grad.hr          | ×    | Stay signed in?                                     |
| No account? Create one!    | 2.00 | Do this to reduce the number of times you are asked |
| Can't access your account? |      | to sign in.                                         |
| Sign-in options            |      | Don't show this again                               |
|                            | Next | No                                                  |

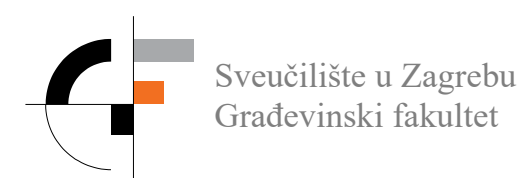

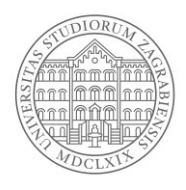

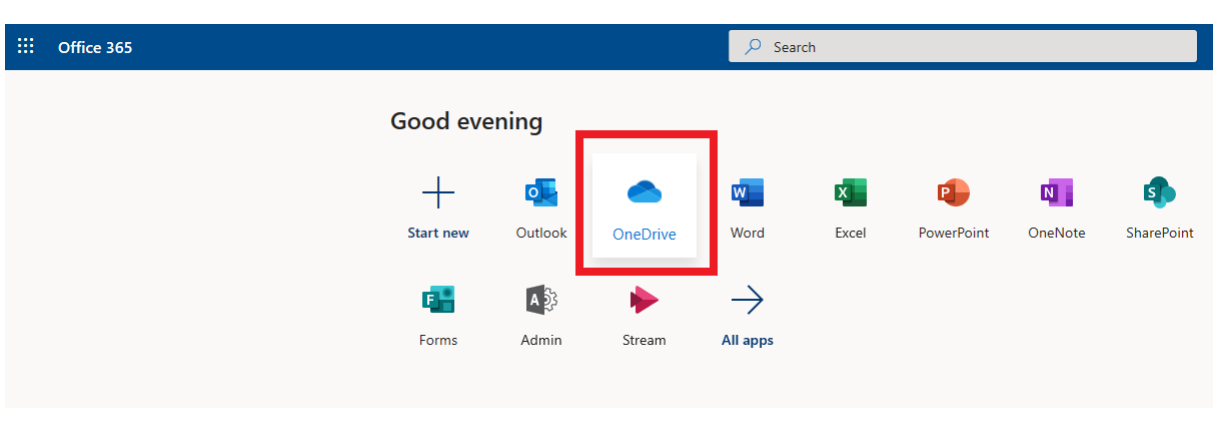

14. Kada se otvori portal kliknuti na ikonu "OneDrive"; Servis OneDrive otvorit će se u novoj kartici (new tab).

15. Odabrati opciju "Novo", zatim pod-opciju "Mapa" i unijeti naziv mape npr. TEORIJA ELASTIČNOSTI I PLASTIČNOSTI te potvrditi opciju sa "Stvori".

| ::: OneDrive                 |                                                                                                    |                    |                        |                                |                                                   |
|------------------------------|----------------------------------------------------------------------------------------------------|--------------------|------------------------|--------------------------------|---------------------------------------------------|
| 🔎 Pretraži sve               | $+$ Novo $\vee$ $\overline{\uparrow}$ Prenesi $\vee$ $\bigcirc$ Sinkroniziraj $\circ$ $\circ$ Tok $\vee$ |                    |                        |                                |                                                   |
| Neven Bratolić               | 🖿 Mapa                                                                                                   |                    |                        |                                |                                                   |
| Moje datoteke                | 💼 Dokument programa Word                                                                                 |                    |                        |                                |                                                   |
| 🕚 Nedavno                    | 😰 Radna knjiga programa Excel                                                                            |                    |                        |                                |                                                   |
| g <sup>R</sup> Zajedničko    | 😰 Prezentacija programa PowerPoint                                                                       | Izmijenjeno ∨      | Izmijenio $\checkmark$ | Veličina datoteke $\checkmark$ | Zajedničko korištenje                             |
| Otkrivanje                   | Bilježnica programa OneNote                                                                              | Prije 11 h         | Neven Bratolić         | Broj stavki: 17                | Privatno                                          |
| 🐻 Koš za smeće               | Forms za Excel                                                                                           | 15. svibnja 2019.  | Neven Bratolić         | Broj stavki: 16                | Privatno                                          |
| Zajedničke biblioteke        | Veza     Imapa za testiranje                                                                             | Prije 13 h         | Neven Bratolić         | Broj stavki: 2                 | <sup>R</sup> Omogućeno za zajedničko korištenje   |
| gi grad.hr IT                | 🔀 Repozitorij - 100GF                                                                                    | 21. siječnja 2019. | Neven Bratolić         | Broj stavki: 10                | ۹ <sup>۹</sup> Omogućeno za zajedničko korištenje |
| Stvori zajedničku biblioteku |                                                                                                    |                    |                        |                                |                                                   |

16. Pozicionirati strelicu miša iznad novo kreirane mape te desnim klikom odabrati opciju "Zajednički koristi". Otvorit će se prozor "Pošalji vezu".

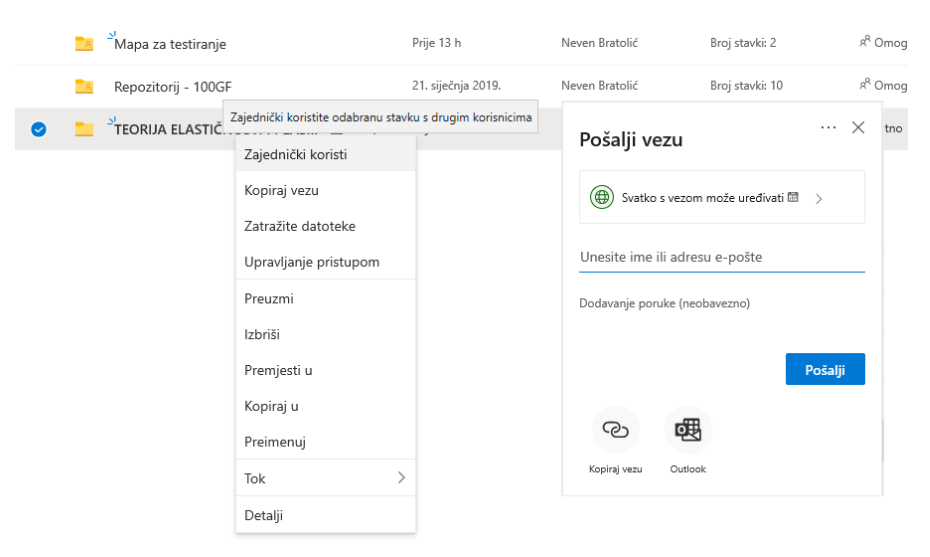

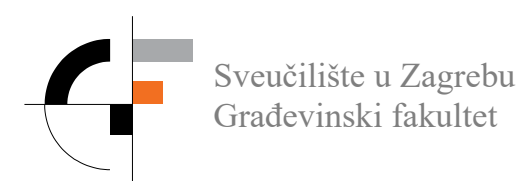

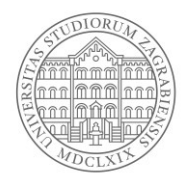

17. Kliknuti na opciju "Svatko s vezom može uređivati" te iz padajućeg izbornika odabrati opciju "Određenim osobama" i zatim ukloniti kvačicu "Dopusti uređivanje". Odabir potvrditi sa "Primjeni" nakon čega će se otvoriti prozor "Pošalji vezu".

| Postavke veze $\times$                                      | Postavke veze $\times$                                                           |
|-------------------------------------------------------------|----------------------------------------------------------------------------------|
| Kome želite omogućiti korištenje ove<br>veze? Saznajte više | Kome želite omogućiti korištenje ove<br>veze? Saznajte više<br>() Svatko s vezom |
| Sobe iz tvrtke Sveučilištenski fakultet s vezom             | <ul> <li>Osobe iz tvrtke Sveučilištenski<br/>fakultet s vezom</li> </ul>         |
| 🔞 Osobe s postojećim pristupom                              | 🖓 Osobe s postojećim pristupom                                                   |
| (R) Određenim osobama                                       | (A) Određenim osobama 🗸                                                          |
| Druge postavke                                              | Druge postavke                                                                   |
| ✓ Dopusti uređivanje                                        | Dopusti uređivanje                                                               |
| 🖬 Istječe četvrtak ožu 18 2021                              | <b>Primijeni</b> Odustani                                                        |
| A Postavite lozinku                                         |                                                                                  |
| Primijeni Odustani                                          |                                                                                  |

18. U prostor "Unesite ime ili adresu e-pošte" zalijepite grupu studenata koju smo pripremili u Word dokumentu (desni klik, paste). Sustav će iz liste sam prepoznati imena i prezimena studenta.

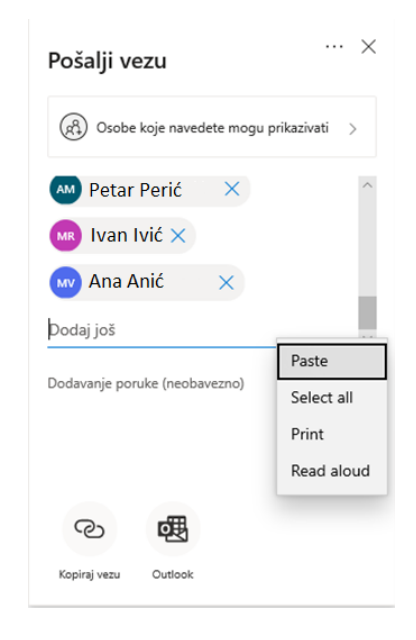

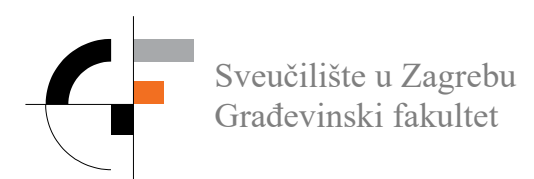

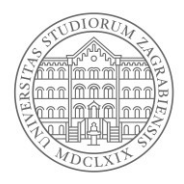

19. U istom prozoru odabrati opciju "Kopiraj vezu" i zatim iz novootvorenog prozora "Veza je stvorena" odabrati opciju "Kopiraj".

| Pošalji vezu ···· ×                        |
|--------------------------------------------|
| (A) Osobe koje navedete mogu prikazivati > |
| AM Petar Perić X                           |
| 😡 Ivan Ivić 🗙                              |
| 😡 Ana Anić 🛛 🗙                             |
| Dodaj još                                  |
| Dodavanje poruke (neobavezno)              |
|                                            |
| Pošalji                                    |
| ଅ<br>ଅ                                     |
| Kopiraj vezu Outlook                       |

20. Time je stvorena veza ("web link") na dijeljenu mapu unutar zatvorene grupe. Veza je u ovome trenutku spremljena u privremenu memoriju računala i može se zalijepiti na web stranice fakulteta ili poslati nekim drugim komunikacijskim kanalom prema studentima u grupi (email, Merlin).

| X Voza io stvorona                       | ×                                        |
|------------------------------------------|------------------------------------------|
| Kopirajte vezu navedenu u nastavku.      | Veza je kopirana                         |
| https://unizggf-my.sharepoint. Kopiraj   | https://unizggf-my.sharepoint.c Kopiraj  |
| (A) Osobe koje navedete mogu prikazivati | (R) Osobe koje navedete mogu prikazivati |

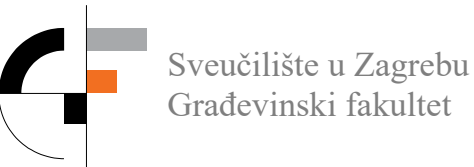

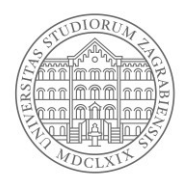

## 3. Prijenos sadržaja na Microsoft OneDrive

1. Prijaviti se na Office 365 portal <u>http://portal.office.com</u> korištenjem elektroničkog AAI@EduHr identiteta. Kada se pojavi prozor s porukom "Stay signed in?" odabrati "No".

| Microsoft                                     | - Arch  | Microsoft                                                       |
|-----------------------------------------------|---------|-----------------------------------------------------------------|
| Sign in                                       |         | nbratolic@grad.hr                                               |
| nbratolic@grad.hr                             | ×       | Stay signed in?                                                 |
| No account? Create one!                       | P. Mary | Do this to reduce the number of times you are asked to sign in. |
| Can't access your account?<br>Sign-in options |         | Don't show this again                                           |
|                                               | Next    | No                                                              |

2. Kada se otvori portal kliknuti na ikonu "OneDrive". Servis OneDrive otvoriti će se u novoj kartici (new tab).

| iii Office 365 |               |             | 🔎 Sea         | rch   |            |         |            |
|----------------|---------------|-------------|---------------|-------|------------|---------|------------|
| Goo            | Good evening  |             |               |       |            |         |            |
|                | + 💶           |             | w             | x     | 2          | N       | 5          |
| Sta            | rt new Outloo | ok OneDrive | Word          | Excel | PowerPoint | OneNote | SharePoint |
|                | <b>•••</b>    | ;           | $\rightarrow$ |       |            |         |            |
| F              | orms Admi     | n Stream    | All apps      |       |            |         |            |

3. Odabrati i kliknuti na mapu predmeta u koji želimo staviti materijal.

4. Sadržaj je moguće prenijeti korištenjem opcija iz padajućeg izbornika ili na "drag and drop" način.

|         | OneDrive          |                 |                    |                    |                |                 |             |           |
|---------|-------------------|-----------------|--------------------|--------------------|----------------|-----------------|-------------|-----------|
| Q       | Pretraži sve      | $+$ Novo $\vee$ | ↑ Prenesi ∨        | Zajednički koristi | 🐵 Kopiraj vezu | G Sinkroniziraj | 🛓 Preuzmi   | ∎⁄ª Tok ∨ |
| Nev     | en Bratolić       |                 | Datoteke           |                    |                |                 |             |           |
| Þ       | Moje datoteke     | Datoteke        | Мара               |                    | PLASTIČNOST    | e <sup>e</sup>  |             |           |
| 3       | Nedavno           | /               |                    |                    |                |                 |             |           |
| RR      | Zajedničko        |                 | Naziv $\checkmark$ |                    | Izmijen        | jeno 🗸          | Izmijenio 🗸 | Veličina  |
| $\odot$ | Otkrivanje        |                 |                    |                    |                |                 |             |           |
|         | Koš za smeće      |                 |                    |                    |                |                 |             |           |
| Zaje    | dničke biblioteke |                 |                    |                    |                |                 |             |           |
| gl      | grad.hr IT        |                 |                    |                    |                |                 |             |           |